## 比选项目"谈判"流程操作指南

| 特定操作:                        | 填写采购信息         成交商*       成交价*         采购情况 |
|------------------------------|---------------------------------------------|
| 审批意见:<br>选择常用意见  ▼<br>存为常用意见 |                                             |
| 决策情况:                        | 成交商是否已确定 🔍 已确定成交商 👘 未成交                     |
| 丙日信自                         | 确认提交 关 闭                                    |
| 坝口信忌                         |                                             |
|                              |                                             |

| 项目编号:         | 20D004DW   |            | 项目名称: |
|---------------|------------|------------|-------|
| 办理状态名称        | R          | 完成情况       |       |
| 发布项目          | 完成<br>时间   | 2020-10-26 |       |
| 报名            | 完成<br>时间   | 2020-11-05 |       |
| <b>(</b> 了 谈判 | 完成<br>时间   |            |       |
| 发放中标通知:       | 书 完成<br>时间 |            |       |
|               |            |            |       |

| 保存 | 关闭 |
|----|----|
|    |    |

|                     |                | 录入采购结果  | Ę          |                    |                                          |                 |
|---------------------|----------------|---------|------------|--------------------|------------------------------------------|-----------------|
| 没标信息: 添加            |                |         |            |                    |                                          |                 |
|                     | 投标单位名称*        | 投标总价*   | 页数*        | 得票数 <mark>*</mark> | 报价材料                                     | 操作              |
|                     |                |         | 63         | 0                  | 重传报价材料                                   | 删除              |
|                     | 词              | 71      | 130        | 3                  | 重传报价材料                                   | 删除              |
|                     | 有限公司           |         | 71         | 0                  | 重传报价材料                                   | 删除              |
| <b>释审人员:</b> 添加     |                |         |            |                    |                                          |                 |
| 姓名*                 | 工号*            | 4       | <b>兰位*</b> |                    | 职称*                                      | 操作              |
|                     |                | 上海立作    | 言会计金融      | 高级                 | 工程师                                      | 删除              |
|                     |                | 上海立作    | 言会计金融      | 工程                 | 师                                        | 删除              |
|                     |                | 上海立作    | 言会计金融      | 工程                 | 师                                        | 删除              |
| 是否成交 <mark>*</mark> | ■<br>定         | ✓ 评标型   |            | 与比选                | 采购文件———————————————————————————————————— | 7. 如果7<br>-明原因。 |
| 评审地点 <mark>*</mark> | 与比选采购文件一致      | 评审小     | 组*         | 上述评审               | 小组成员名                                    | ₹               |
| 中标供应商               | 营业执照上的全称       | 中标商     | 肺地址        | 营业执序               | 照上面的详细                                   | 地址              |
| 中标商联系人              |                | 中标度     | 联系电话       |                    |                                          |                 |
| 成交价格 <sup>#</sup>   | 与投标文件一致        | 元 成交日   | 期          | 当天                 |                                          | -               |
|                     |                |         |            | 本项目                | 的评审人员的                                   | 5               |
| 归档材料总页数*            | 130            | 评审意     | Ω.         | 具体评                | 审意见。                                     |                 |
| 采购申请(               | 1页) +比选采购文件    | +中标公司的  | 响应文件       | +评审意               | <u> </u>                                 | *成交通            |
|                     | 生成并下载评审资料 上传完器 | 評审资料 保存 | 生成公        | 告提交                | 审核 关闭                                    |                 |
|                     |                |         |            |                    |                                          |                 |

1、填写以上内容,点击保存 2、点击生成并下载按钮,核对评审意见表内容是否完整 3、本部 门采购工作小组签字后扫描上传4、点击 生成公告 按钮 5、点击提交审核

)

1.在"录入采购结果"界面根据实际情况将信息填写完整。

2.点击"上传报价材料"按钮, 上传供应商提供的报价文件

(或称"响应文件/应标文件/报价书"),文件上传成功后点 击"确定",并关闭页面。

3.填写"评审人员"时,一般为3人及以上单数本部门在编在 职人员,点击"添加"和"删除"按钮可增加或减少人员。
4."评标时间"应填写实际谈判时间,若因故实际谈判时间晚 于谈判文件规定时间,则应在"评审意见"中写明比选时间延 迟原因。

5.上述信息填写完毕后,先点击"保存"按钮,然后点击"生成

并下载评审材料"下载系统生成的评审材料,确认无误后打 印出来,请部门采购工作领导小组人员填写意见和签名, 然后在该文件上方盖好部门章并扫描成电子版。在上述界 面点击"上传完整评审材料"按钮,将电子版评审材料上传。 6.上述操作全部完成后,一定要先点击"保存"按钮,再点击 "生成公告"。

|    | zfzx.li:<br>生成成 | xin.edu.cn 显示<br><sup>功!</sup> |    |      | 确定   |    |
|----|-----------------|--------------------------------|----|------|------|----|
| 采购 | 情况说明<br>公告      | 成交公告.doc                       | 保存 | 生成公告 | 提交审核 | 关闭 |

点击放大镜,对已生成的公告进行复审,确认无误后点击 "提交审核"。

注: 若有信息填写错误可重新填写后再次点击"生成公告", 系统会按照最后填写内容重新生成公告。